## Create a User Filter

Right click on 'My Filters' in the Folder List.

## Select "Create Filter"

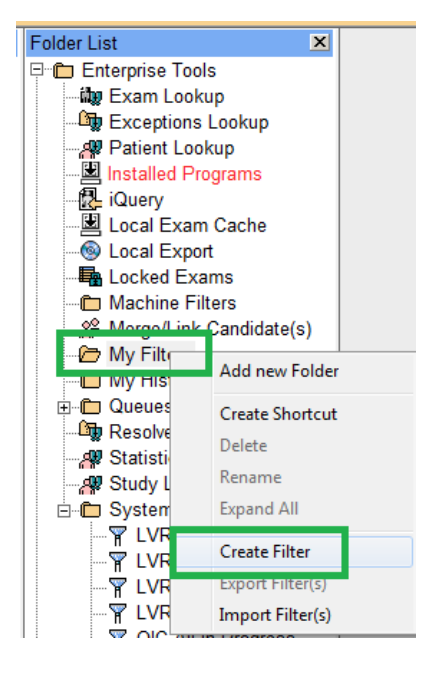

Enter a Name and Description appropriate. This can be done last to reflect the defined criteria.

Configure columns and their order (optional but helpful)

Select the Exam Date range

Filter Criteria can be 'General' or 'Exam Worklist', each are on tabs.

Common criteria for physicians is "Referring Physician" which is a 'contains' logic. More than one value can be added with a semi colon separating each.

Once the criteria have been created, click the 'Update Criteria' button to add the criteria to the filter (Filter Summary).

| Filter                                                                                                    |                               | Luciul Comp                                |                            |
|----------------------------------------------------------------------------------------------------|-------------------------------|--------------------------------------------|----------------------------|
| Name:                                                                                                    | Description:                  | Mirror:                                    | J Auto Refresh             |
| 🔽 Exam Worklist                                                                                                    | Exam Worklist Columns         | C Resolved C Unresolved                    | Exception Worklist Columns |
| Exam Date     C Scheduled I Last 8 hours                                                                                                    | Date                          | Exception Date:                            | <b>v</b>                   |
| General Criteria Exam Worklist Criter                                                                                                    | a Exception Worklist Criteria |                                            |                            |
| Available Filter Criteria<br>Exam Code<br>Exam Description<br>Exam Status<br>Has Images<br>Has Notes<br>Mark Read<br>Ordering Location<br>Patient Age<br>Priority<br>Subspecialty | Filter On Criteria:           | Referring Physician ntains: s Not Contain: |                            |
| Filter Summary                                                                                                    |                               | Update                                     | Criteria Remove Criteria   |
| Criteria Name                                                                                                    | e Equals                      | Does Not                                   | Equal                      |
|                                                                                                    |                               |                                            |                            |
|                                                                                                    |                               |                                            | Save Cancel                |

If the Referring Physician criteria is not being found, find an exam with 'Exam Lookup' and duplicate the Referring Physician spelling/format (you may need to add the Referring Physician column to the display)